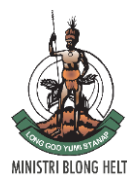

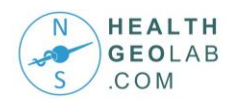

# Introduction to QGIS (interface, main functionalities)

## Navigating the Interface:

## Desktop

| Q Untitled Project - QGIS                                                                                                    | 87          | ПХ       |
|----------------------------------------------------------------------------------------------------|-------------|----------|
| Project <u>E</u> dit <u>V</u> iew <u>L</u> ayer <u>S</u> ettings <u>P</u> lugins Vect <u>o</u> r <u>R</u> aster <u>D</u> atabase <u>W</u> eb Pro <u>c</u> essing <u>H</u> elp                                                                                                    |             |          |
| 🗋 🗁 🖶 📴 😫 💕 🗸 况 况 🖓 % - 🎯 - 🎯 🥐 - V 🥢 // 🗒 - 😘 🌾 -                                                                                                    | » 🙊 🦸       | 2        |
|                                                                                                    |             |          |
| Layers         ∅ ⊗           ✓         ∅         ♥         ♥         ∅         ♥         ∅         ♥         ∅         ♥         ∅         ♥         ∅         ♥         ∅         ♥         ∅         ♥         ∅         ♥         ∅         ♥         ∅         ♥         ∅         ♥         ∅         ♥         ∅         ♥         ∅         ♥         ∅         ♥         ∅         ♥         ∅         ♥         ∅         ♥         ∅         ♥         ∅         ♥         ∅         ♥         ∅         ♥         ∅         ♥         ∅         ♥         ∅         ♥         ∅         ♥         ∅         ♥         ∅         ♥         ∅         ♥         ∅         ♥         ∅         ♥         ∅         ♥         ∅         ♥         ∅         ♥         ∅         ♥         ∅         ♥         ♥         ∅         ♥         ∅         ♥         ♥         ∅         ♥         ♥         ∅         ♥         ♥         ∅         ♥         ♥         ∅         ♥         ♥         ∅         ♥         ♥         ♥         ∅         ♥         ♥         ♥         ♥                                                                                                    |             |          |
|                                                                                                    |             |          |
|                                                                                                    |             |          |
| $\mathcal{P}$                                                                                                    |             |          |
|                                                                                                    |             |          |
| 5                                                                                                    |             |          |
|                                                                                                    |             |          |
|                                                                                                    |             |          |
| <b>A</b>                                                                                                    |             |          |
| 2 Carlos Carlos |             |          |
|                                                                                                    |             |          |
|                                                                                                    |             |          |
|                                                                                                    |             |          |
| * Layers Browser                                                                                                    |             |          |
| Q. Type to locate (Ctrl+K) Read pordinat 103.553,13.487 🚿 :a 1:1761401 ▼ 🔒 agr 4 % ♀ ptatio 0.0 ° ♀ ✔ Render                                                                                                    | @ EPSG:4326 | <b>Q</b> |

QGIS interface is divided into 5 main areas:

- 1. Layers List / Browser Panel
- 2. Toolbars
- 3. Map canvas
- 4. Status bar
- 5. Side Toolbar

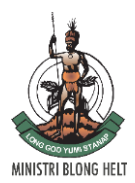

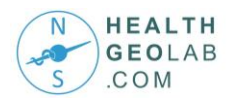

#### **Manage Layers Toolbars**

# √₀ 🛃 🤊 🎜 🕼 🥵 - 🚱 - 🎯 - √₀ -

- Add Vector Layer
- Add Raster Layer
- Add Delimited Text Layer
- Add SpatiaLite Layer
- Add/Edit Virtual Layer
- Add PostGIS Layers
- Add WMS/WMTS Layer
- Add WCS Layer
- Add WFS Layer
- New Shapefile Layer

#### **Map Navigation Toolbars**

# 🖱 🖪 🗗 🖓 🗛 🍳 👯 🔍 🤤 🖑

- Pan Map
- Pan Map to Selection
- Zoom In
- Zoom Out
- Zoom to Native Resolution
- Zoom Full
- Zoom to Selection
- Zoom to Layer
- Zoom Last
- Zoom Next
- New Map View
- New Bookmark
- Show Bookmarks
- Refresh

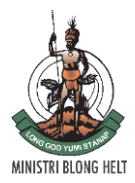

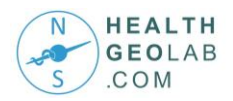

#### **Attributes Toolbar**

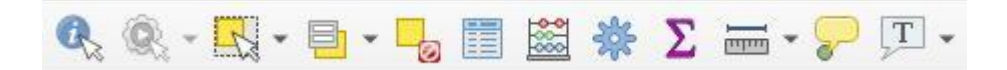

- Identify Features
- Run Feature Action
- Select Features by area or single click
- Select Features by Value
- Deselect Features from All Layers
- Open Attribute Table
- Open Field Calculator
- Toolbox
- Open statistical summary
- Measure Line
- Show Map Tips
- Text Annotations

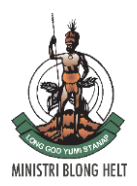

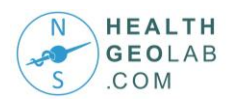

# Saving Project Files

| Q *Untitled Project - QGIS                                                                              |                                  |                                                 |                                                                                  |                                        |      | - 🗆 :                            | ×                   |
|----------------------------------------------------------------------------------------------------|----------------------------------|-------------------------------------------------|----------------------------------------------------------------------------------|----------------------------------------|------|----------------------------------|---------------------|
| Project Edit View Layer Setting                                                                         | gs <u>P</u> lugin <mark>s</mark> | Vector <u>R</u> aster <u>D</u> atabase <u>N</u> | <u>Web</u> Pro <u>c</u> essing <u>H</u> elp                                      |                                        |      |                                  |                     |
| New from Template                                                                                       | Ctrl+N                           | , • 2. /. 13                                    | - @ - @ @ - V                                                                    | · // 6 3 k                             | * »  | 🙊 浅 😰                            |                     |
| © Qpen<br>Open From<br>Open <u>Recent</u><br>Close<br>Save <u>As</u><br>Save <u>As</u><br>Save <u>D</u> | Ctrl+O<br>Ctrl+S<br>Ctrl+Shift+S | s                                               | ⊋ € \$                                                                           | £ £ Q Q IZ ® €                         |      | 0                                |                     |
| Revert <u>P</u> roperties Snapping Options                                                              | Ctrl+Shift+F                     | p                                               | Q Choose a QGIS proje                                                            | ect file                               |      |                                  | ×                   |
| Import/Export                                                                                           |                                  | •                                               | $ \rightarrow \uparrow \uparrow $                                                | < EXERCISE 5 B OGIS > Data             | ~ 71 | Search Data                      | Q                   |
| New Print Layout                                                                                        | Ctrl+P                           |                                                 | Organize 👻 New                                                                   | folder                                 |      | 8                                | • •                 |
| Layout Manager<br>Layouts                                                                               |                                  |                                                 | This PC                                                                          | Name     Kampong-Cham                  |      | Date modified 14/06/2018 7:39 AM | Type<br>File folder |
| Exit QGIS                                                                                               | Ctrl+Q                           |                                                 | <ul> <li>Desktop</li> <li>Documents</li> <li>Downloads</li> <li>Music</li> </ul> | ~ <                                    |      |                                  | >                   |
| Layers         Browser           Q.         Type to locate (Ctrl+K)                                     | Read oordina                     | ıt 105.050,11.729 👋 cal                         | File name:<br>1:6323 Save as type: C                                             | )GZ files (*.qgz)<br>)GZ files (*.qgz) |      |                                  | -<br>لا             |
|                                                                                                    |                                  |                                                 | ▲ Hide Folders                                                                   | GIS files (*.qgs)                      |      | Jave                             | Cancer              |

- QGIS can save user sessions. (A QGIS file is called a project.)
- Project > Save
- Type in a file name and save your project as a QGZ file (.qgz)
  - QGZ file format is a new default format for QGIS. It is a compressed format with the .qgs file (former default format) embedded in it together with its associated sqlite database (.qgd) for auxiliary data.

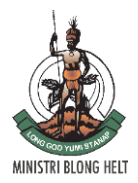

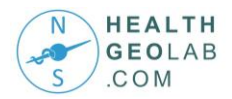

#### **Browser Tab**

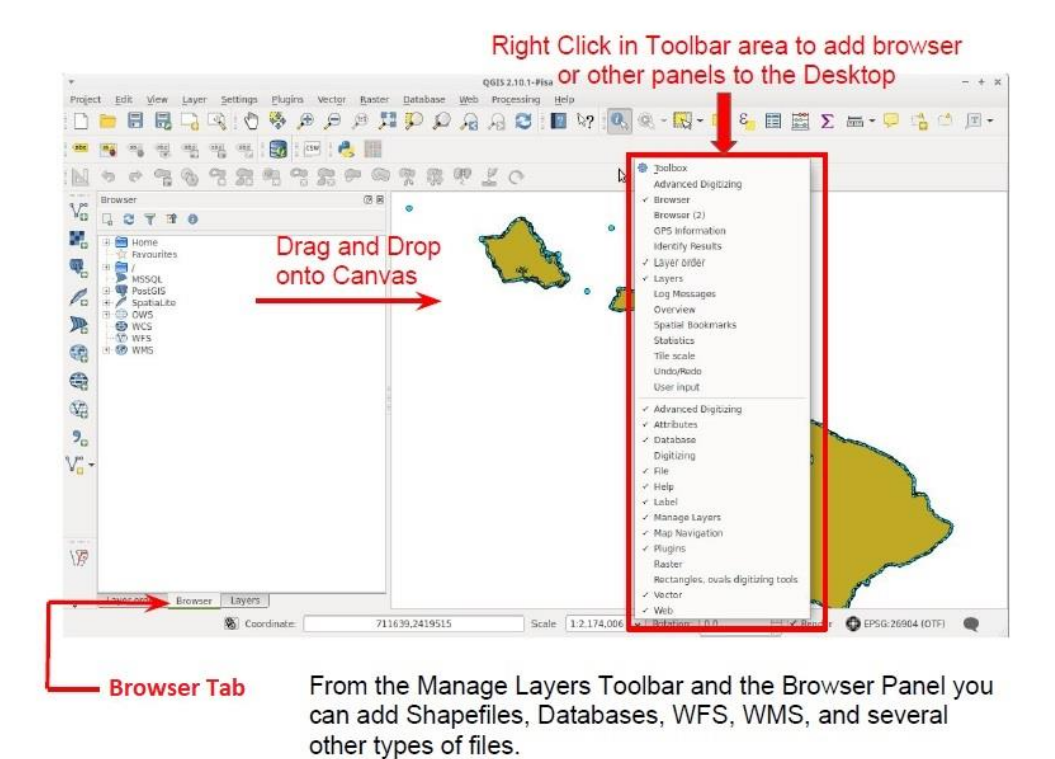

## **Project Properties**

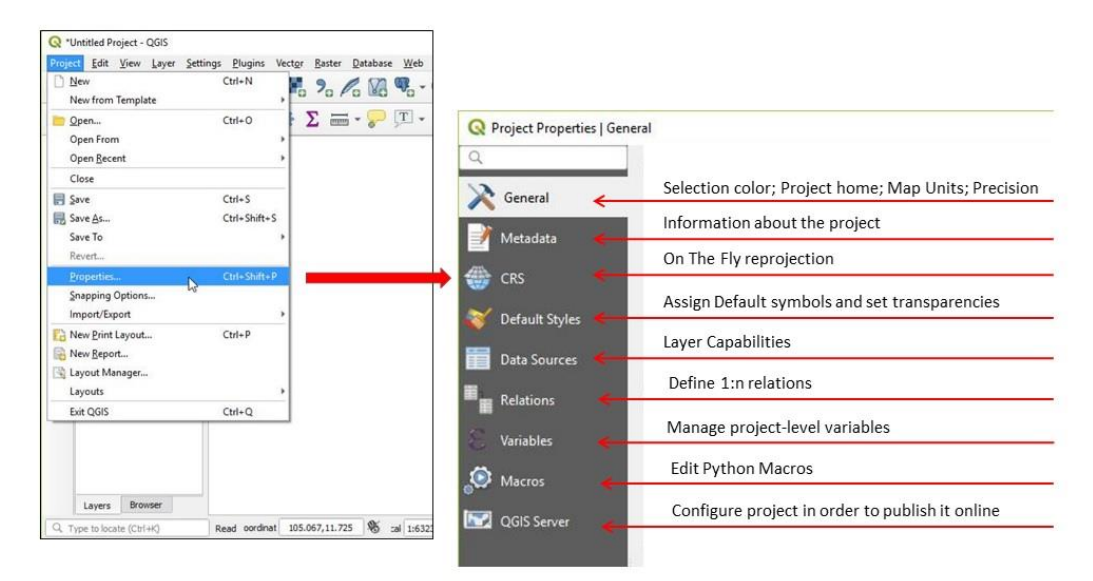

Project Properties changes the default project setting for the **CURRENT** QGIS project.

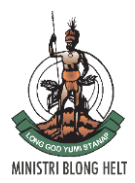

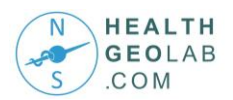

## **Panels and Toolbars**

Panels and Toolbars:

- Turn them on and off by going to View > Panels or Toolbars.
- Panels provide interactive "windows". Examples: Layers,GPS Information, and toolbox
- Toolbars are a grouping of tools
- Panels/Toolbars can also be added/removed by rightclicking on the toolbar area

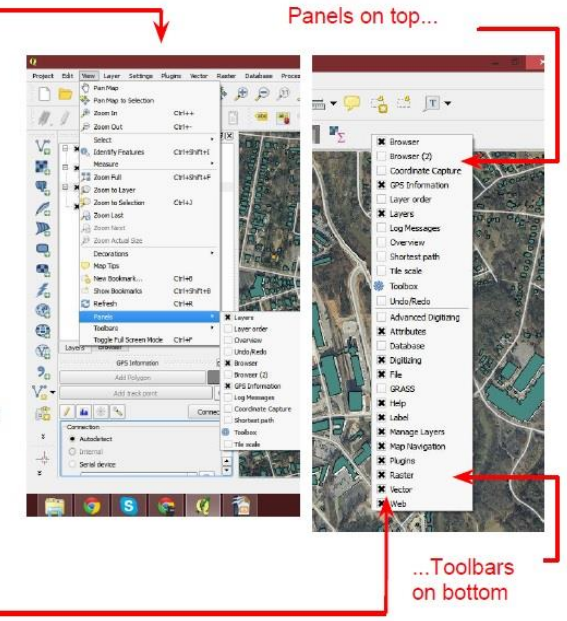

# **Vector Layer Properties**

| Q "Unititled Project - QGIS<br>Project Full View Javes Settings Plugins Vector Raster Database Web Process | Q Layer Properties - COM_Kampong-Cham   Irr | iformation                                                           |
|----------------------------------------------------------------------------------------------------|---------------------------------------------|----------------------------------------------------------------------|
|                                                                                                    | Read-onlys                                  | ummary of information and metadata on the current layer              |
| Q Q - Q - Q = 0 - 0 = 0                                                                                    | Used to def                                 | ine general settings for the vector layer                            |
| Layers ⊠⊠<br>≪ (1) ∞ ▼ ξ <sub>1</sub> + □ 1 (2)                                                            | Provides a c                                | comprehensive tool for rendering and symbolizing vector data         |
| COM Kampong-Cham     Com to Laver                                                                          | Provides the                                | e capabilities to configure smart labeling on vector layers          |
| D Zoom to Selection                                                                                        | Allows to an                                | dd a graphic overlay to a vector laver                               |
| Show in Overview                                                                                           | Enables 3D                                  | rendering                                                            |
| Copy Layer                                                                                                 | SD View Provides in                         | formation on fields related to the laver                             |
| Depricate Layer                                                                                            | Source Fields Helps set u                   | p the form to display when creating new features                     |
| Remove Layer                                                                                               | Allows to jc                                | in a loaded attribute table to a loaded vector laver                 |
| / Toggle Editing                                                                                           | Joins Allows to s                           | tore properties for layers that are not editable                     |
| Euter<br>Set Layer Scale Visibility                                                                        | Auxiliary Storage Provides th               | e ability to perform an action based on the attributes of a feature  |
| Set CRS >                                                                                                  | Helps confi                                 | gure fields to use for feature identification                        |
| Styles >                                                                                                   | Allows to se                                | et the scale dependent visibility and simplify geometry              |
| Layers Browser                                                                                             | Lists all the                               | variables available at the layer's level                             |
| Q. Type to locate (Ctrl+K) Read oordinat 103.488,12.069 % cal 1:1549849 *                                  | Provides or                                 | ptions to create and edit a metadata report on a layer               |
|                                                                                                    | Allows to de                                | eclare data dependencies between layers                              |
|                                                                                                    | Provides ad                                 | lvanced settings for the Layers panel and/or the print layout legend |
|                                                                                                    | Consists of                                 | Description, Attribution, MetadataURL, and LegendUrl sections        |
|                                                                                                    | Gives acces                                 | s to options that help to ensure the quality of digitized geometries |

The (Vector) Layer Properties window provides information about the vector layer and provides general settings to manage appearance of layer features in the map (symbology, labeling, diagrams) and interaction with the mouse (actions, map tips, form design).

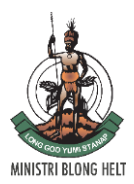

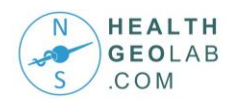

# **Data Projections**

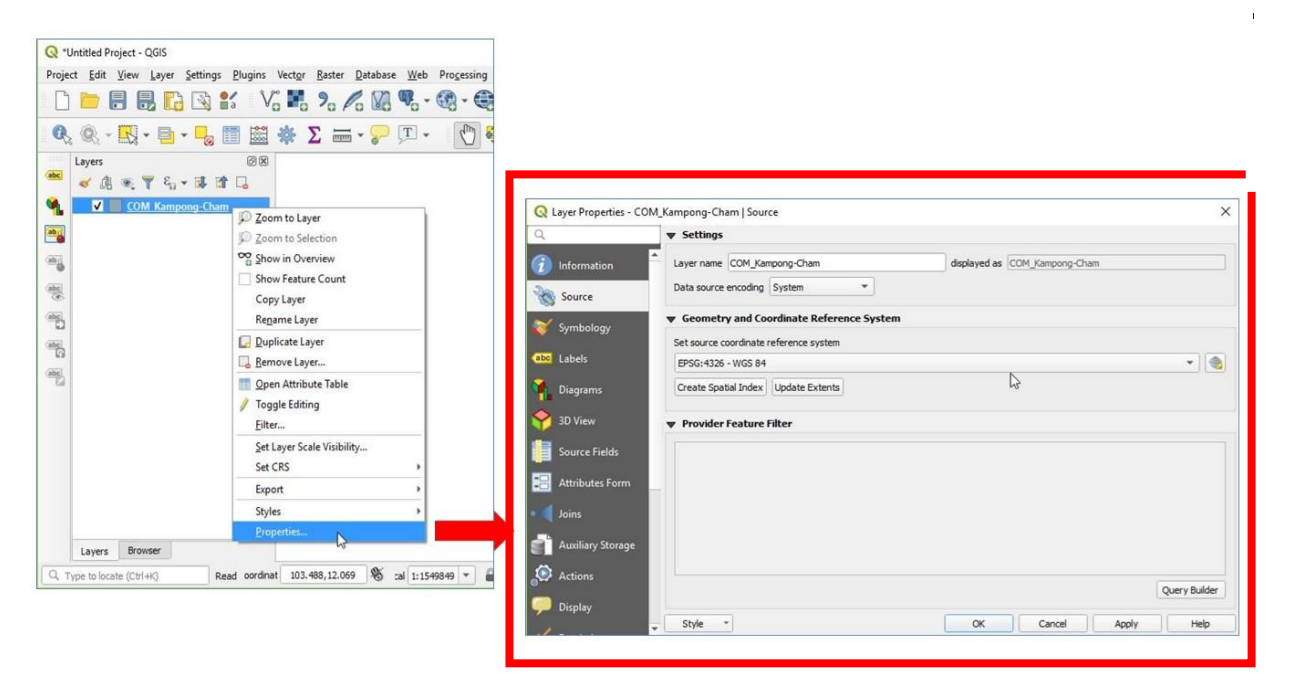

All vector/raster layers have a projection or CRS. The quickest way to check projections is to right click on the layer > Properties > Sources

#### **Raster Layer Properties**

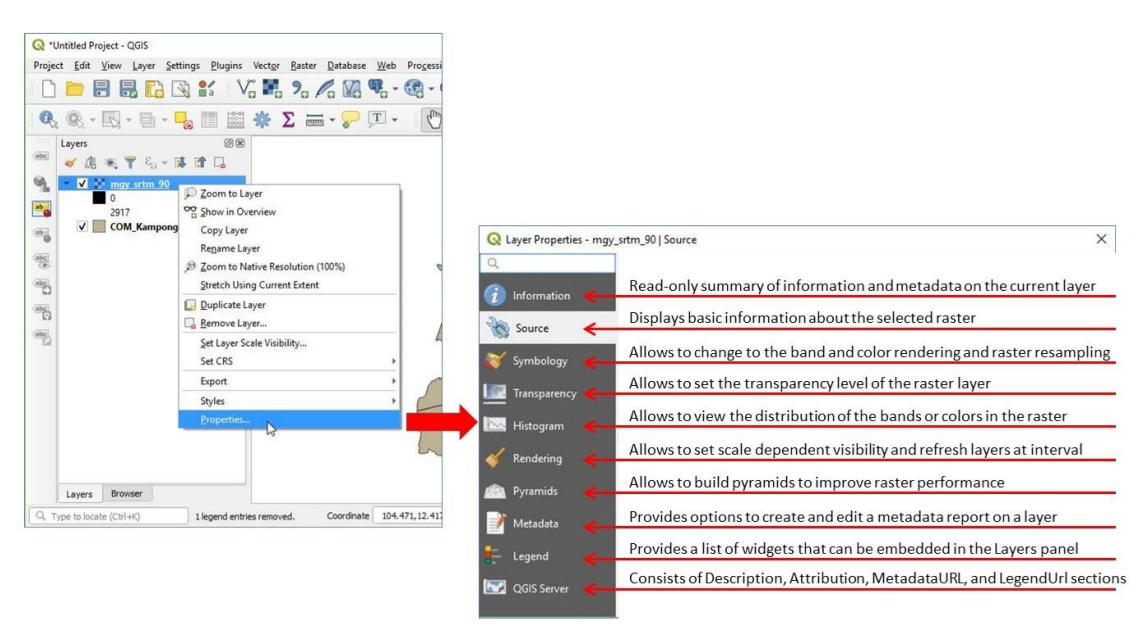

The (Raster) Layer Properties window provides information about the layer as well as the ability to set pyramids levels, adjust appearance, and view the histogram.

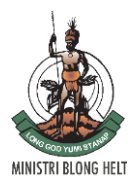

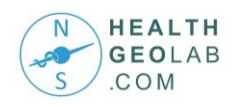

# Layout Manager

| Q Untitled Project - QGIS                                       | Settings Plugins Vector |                                                                                                    |
|-----------------------------------------------------------------|-------------------------|----------------------------------------------------------------------------------------------------|
| New New from Template                                           | Ctrl+N                  |                                                                                                    |
| Open<br>Open From<br>Open <u>R</u> ecent                        | Ctrl+0                  | 🖹 Layout Manager — 🗆 X                                                                                              |
| Close                                                           |                         | Print Layout                                                                                                    |
| E Save                                                          | Ctrl+S                  |                                                                                                    |
| Rave As                                                         | Ctrl+Shift+S            |                                                                                                    |
| Save To<br>Revert                                               | •                       | Show Duplicate Renove Rename                                                                                        |
| <u>P</u> roperties<br><u>S</u> napping Options<br>Import/Export | Ctrl+Shift+P            | New from Template      Empty layout     Create      COUNTRIES V04MI (Map_Template V04M_MOH_Landscape_110520 18.qpt) |
| Rew Print Layout                                                | Ctrl+P                  | Open template directory User Default                                                                                |
| New Report                                                      | al                      | Create print layout Title                                                                                           |
| 🗟 Layout Manager                                                |                         | Close                                                                                                    |
| Layouts                                                         | 45 ,                    | Enter a unique print layout title                                                                                   |
| Exit QGIS                                                       | Ctrl+Q I                | (a title will be automatically generated if left empty)                                                             |
|                                                                 | r                       | OK Cancel                                                                                                    |

The Layout Manager allows you to create a new map layout either from an empty layout or a template. It can be accessed from the Project menu (Project > Layout Manager) or in the Print Layout window (Layout > Layout Manager).

#### **Print Layout**

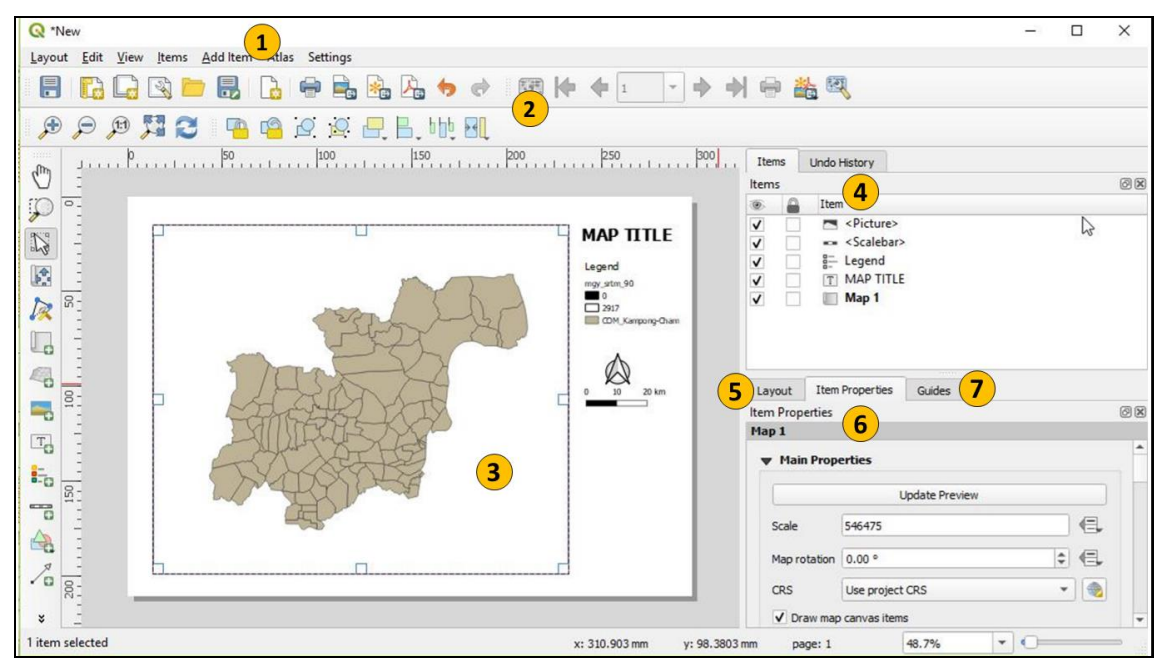

**Print Layout interface:** 1. Menu Bar; 2. Toolbar; 3. Map Layout; 4. Items and Command History; 5. Layout Properties; 6. Item Properties; 7. Guides

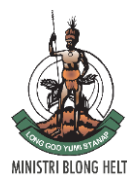

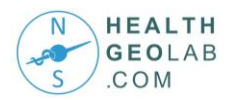

#### **Layout Toolbar**

| 1 | : 🔓 🕞 😂 📁 🛃 🔓 🖶 🛛                   | b 🛵 🦘 🔿 | 🗩 🔎 🗲 |
|---|-------------------------------------|---------|-------|
|   | <ul> <li>Save project</li> </ul>    |         | • Zoo |
|   | <ul> <li>New layout</li> </ul>      |         | • Zoo |
|   | Duplicate layout                    |         | • Zoo |
|   | <ul> <li>Layout manager</li> </ul>  |         | • Zoo |
|   | Add items from template             |         | • Ref |
|   | Save as template                    |         |       |
|   | Add Pages                           |         |       |
|   | Print Layout                        |         |       |
|   | <ul> <li>Export as image</li> </ul> |         |       |
|   | • Export as SVG                     |         |       |

- Export as PDF...
- Undo
- Redo

#### **Navigation Toolbar**

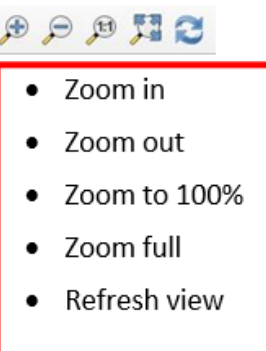

#### **Print Layout**

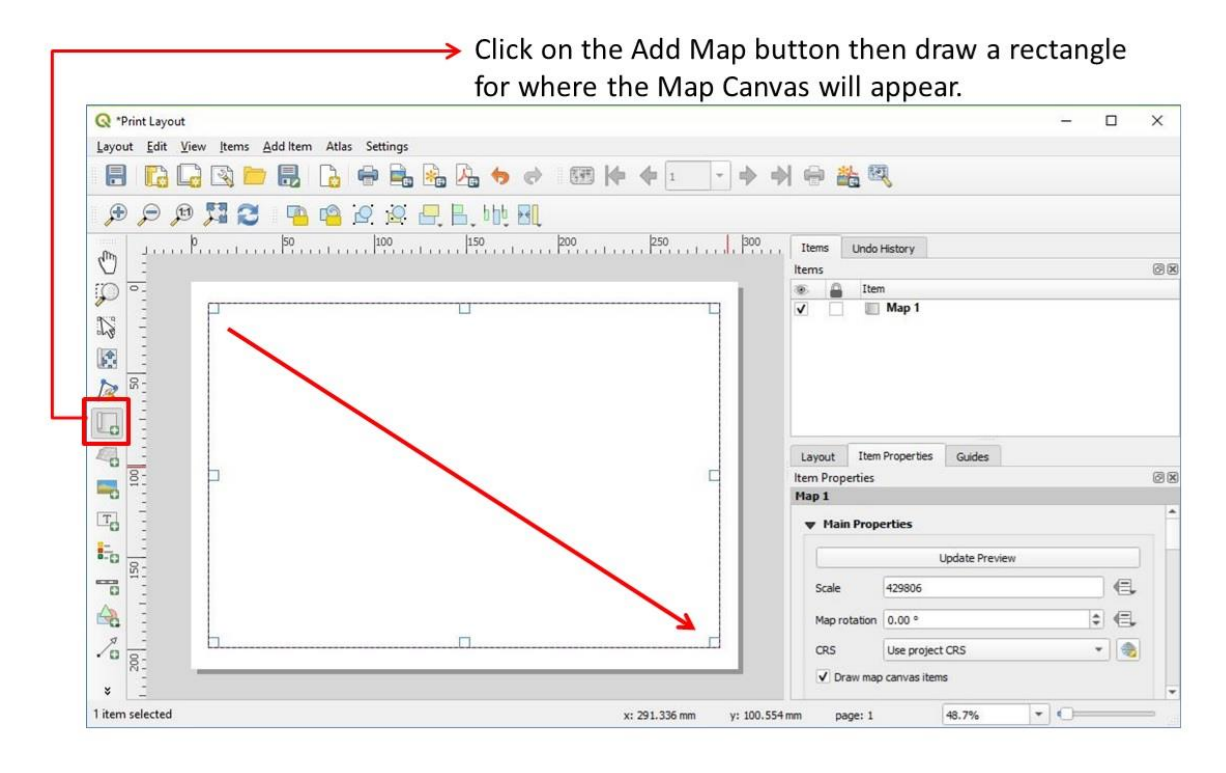

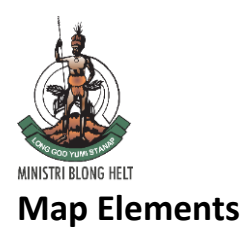

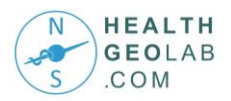

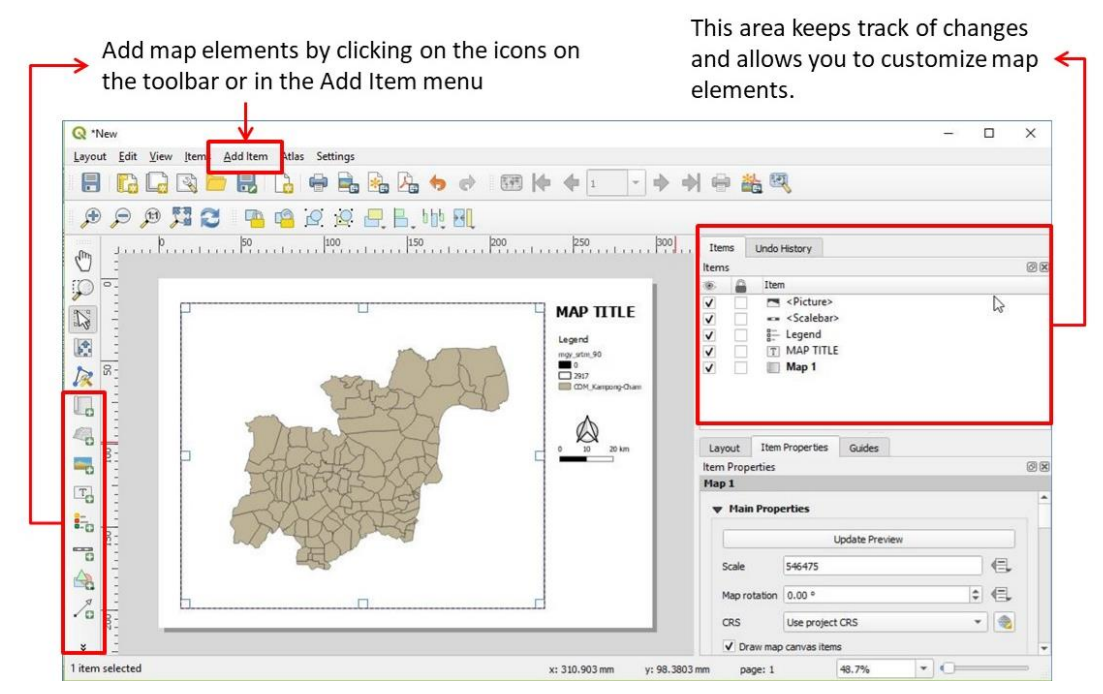

Once the map has been added, the other map elements can be added. Their properties, as well as the page properties, can be viewed and modified. The Print Layout tracks changes in the Undo History window.

| Layout                                                          | Item Properties                           |
|-----------------------------------------------------------------|-------------------------------------------|
| <ul> <li>Set the grid spacing and snap<br/>tolorance</li> </ul> | Set the font                              |
| tolerance                                                       | Set scale bar properties                  |
| <ul> <li>Export settings</li> </ul>                             | <ul> <li>Set legend properties</li> </ul> |
| Resize layout to content                                        | Set map element properties                |